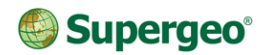

#### GPS

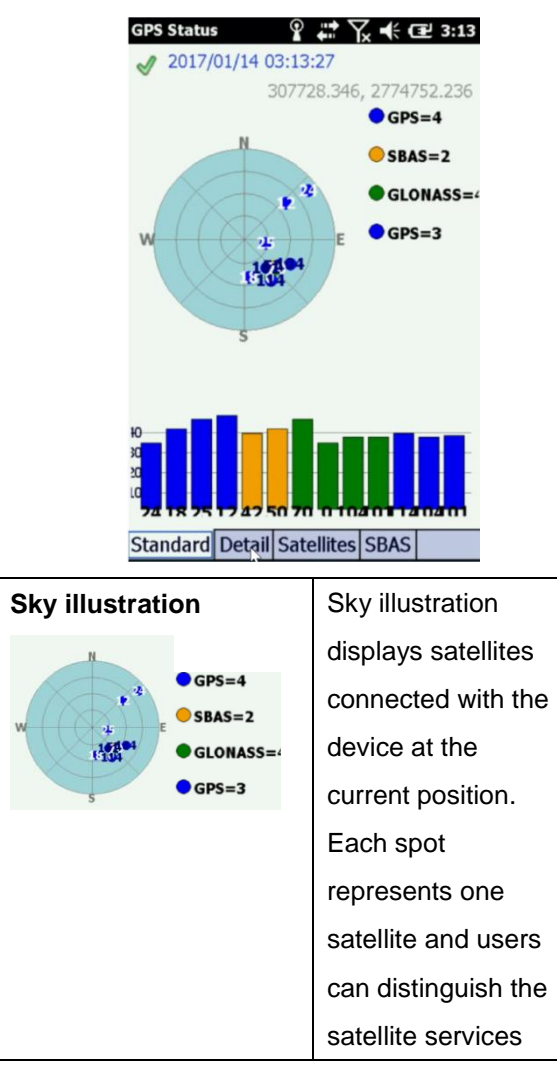

|                                                  |                   | from its color.      |
|--------------------------------------------------|-------------------|----------------------|
| Signal Char                                      | t                 | Display the signal   |
|                                                  |                   | strength of all      |
| 2<br>10<br>74 TR 75 T7 47 50 70 T                |                   | satellites connected |
|                                                  |                   | with device.         |
| Details                                          |                   | Check GPS            |
| Date:                                            | 2017/             | information in the   |
| UTC:                                             | 2017/             | detail tab:          |
| Longitu                                          | 121°3             | (1) Longitude:       |
| Altitude:                                        | 25°04             | The Longitude of     |
| Speed(                                           | 0.070             | your current         |
| Track: 236.3   PDOP: 3.7   HDOP: 2.7   VDOP: 2.5 | position.         |                      |
|                                                  | (2) Latitude: The |                      |
|                                                  | Latitude of your  |                      |
|                                                  | current position. |                      |
| Accurac                                          | 0.392             | (3) Altitude: the    |
| LFL(III).                                        | 0.392             | height of your       |
|                                                  |                   | current position,    |
|                                                  |                   | calculated from the  |
|                                                  |                   | Sea level.           |
|                                                  |                   | (4) Speed : Your     |
|                                                  |                   | current heading      |

speed per hour. (5) PDOP: The position dilution of precision. (6) HDOP: The horizontal dilution of precision. (7) VDOP: The vertical dilution of precision. (9) Accuracy: GPS accuracy. (10) EPE(m): A measurement of horizontal position error based upon a variety of factors including DOP and satellite signal quality.

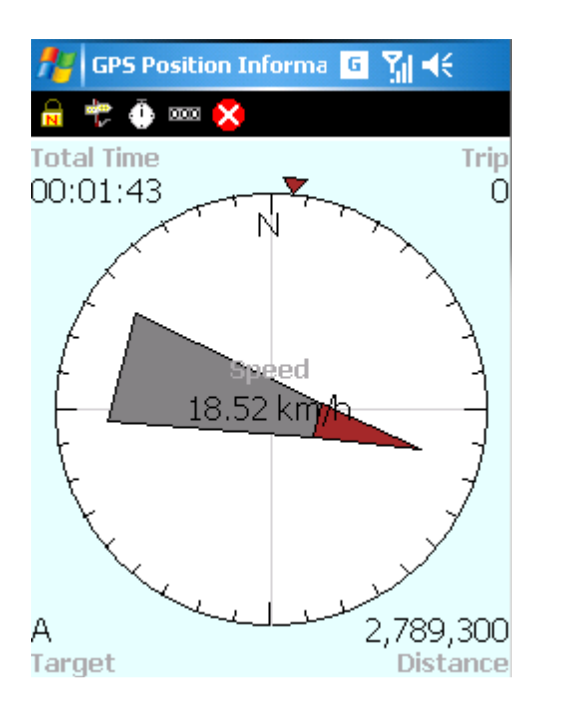

- The little red triangle is the waypoint you are heading.
- The big gray triangle is pointing at GPS heading direction.

#### Toolbar Main Toolbar 🗁 🔍 🎸 🔊 📥 💥 Map/Layer Open, save and add $\mathbf{X}$ Toolbar map Group or layer. And layer manager. Explorer Map manipulation, 0 Toolbar browsing, zooming, Group panning, query feature, bookmark manager and hyperlink. Edit Toolbar Select 1 Group. point/line/polygon feature to edit, edit feature/vertex, and create new features. **GPS** Toolbar Turn on/off GPS, S Group. record/display tracklog,

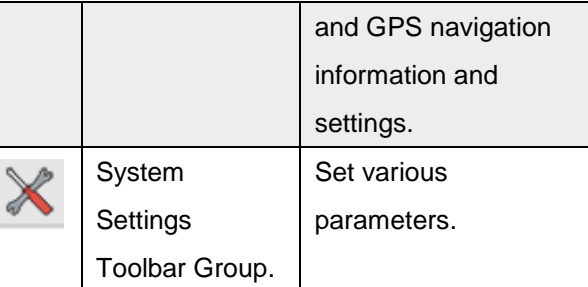

## Map/Layer Toolbar Group

|           | Open Map       | Open map file.                                 |
|-----------|----------------|------------------------------------------------|
| <b>\$</b> | Add Layer      | Add one to many layers.                        |
| 8         | Layer Manager  | Manage each layer.                             |
|           | Save Screen    | Save the screen as<br>an<br>image file.        |
| Ø         | About SuperPad | SuperPad version<br>and<br>copyright announce. |

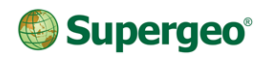

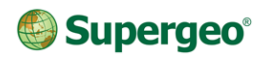

| Ope        | n Map Menu     |                               | - <b>N</b> | Recent Maps                     | The maps that you                         |              |                               | copyright announce.             |
|------------|----------------|-------------------------------|------------|---------------------------------|-------------------------------------------|--------------|-------------------------------|---------------------------------|
|            |                |                               | G          |                                 | recently opened.                          | Explo        | orer Toolbar (                | Group                           |
|            | New            | Create new map,<br>quick      | -          | Exit                            | Exit SuperPad.                            | <del>:</del> | © Q # ■ ¢                     |                                 |
|            |                | project, feature<br>layer,    | Add        | Layer Menu                      |                                           | ÷            | Zoom In                       | Zoom in the map area.           |
|            |                | graphics layer.               | ~          | Add Layers                      | Add one or multiple                       | 0            | Identify                      | Query the attributes of         |
|            | Open Map       | Open a map from files.        | *          |                                 | layers.                                   |              | Zoom to Full                  | features. Pan map.              |
|            | Save Map       | Save map.                     | 8,         | Layer Files                     | Import or export the layer files (*.spp). | G            | Extent                        | full                            |
| 2          | Save Map As    | Save map as a new file.       | Abo        | ut SuperPad N                   | lenu                                      |              | Go Back to<br>Previous Extent | Go back to previous map extent. |
| APM<br>+   | Import APM     | Import ArcPad<br>APM file     | 2          | Quick Reference<br>(PC version) | A quick reference for all                 | *            | Find                          | Find feature by setting         |
| 3          | Map Properties | The map's title, comments and |            |                                 | tools in a PDF file.                      |              |                               | conditions.                     |
|            |                | spatial                       |            | User Guide<br>(PC version)      | An online user<br>manual in               |              | FixedZoom<br>Setting          | Change scales by setting.       |
| $\diamond$ | Recent Layers  | The layers that you           |            | ( ,                             | a PDF file.                               | ¢            | Refresh                       | Redraw map.                     |
| ×0         |                | recently opened.              | ?          | About SuperPad                  | SuperPad version<br>and                   | <b></b>      |                               |                                 |

#### Zoom In Menu

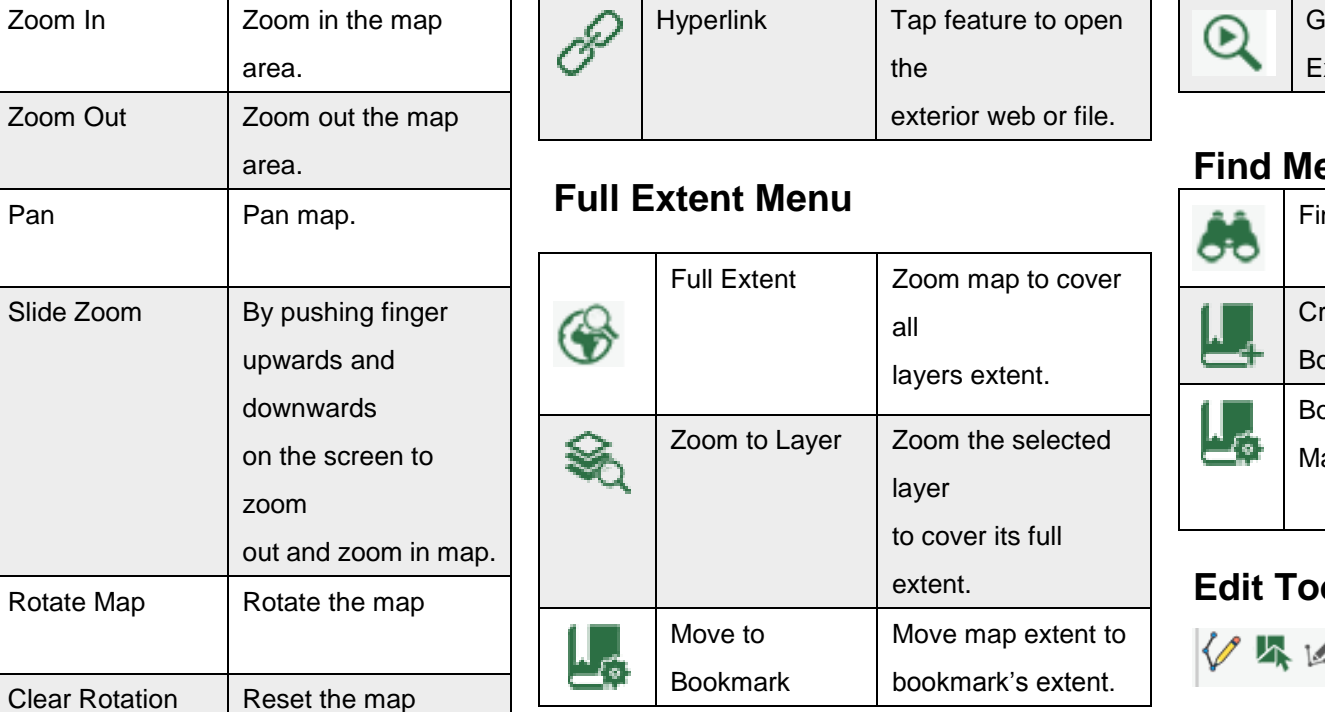

#### Go Back to Previous Extent Menu

Go Back to Open the previous **Previous Extent** map extent.

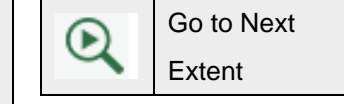

Open the next map extent.

#### **Find Menu**

| 8 | Find     | Search features by  |
|---|----------|---------------------|
|   |          | setting conditions. |
| 1 | Create   | Create new          |
| Ĵ | Bookmark | bookmarks.          |
| 1 | Bookmark | Edit, delete and    |
|   | Manager  | manage              |
|   |          | all the bookmarks.  |

#### **Edit Toolbar Group**

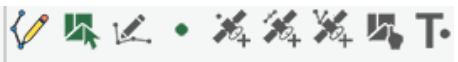

|       | Edit Selected | Select feature to    |
|-------|---------------|----------------------|
|       | Feature       | edit.                |
|       | Vertex Edit   | Edit the vertices of |
| 100 m |               | the feature.         |
|       | Point         | Create new point     |
| •     |               | features.            |

| 2    | Zoom Out       | Zoom out the map     |
|------|----------------|----------------------|
| ~    |                | area.                |
| ili) | Pan            | Pan map.             |
| •    | Slide Zoom     | By pushing finger    |
| Ļ    |                | upwards and          |
|      |                | downwards            |
|      |                | on the screen to     |
|      |                | zoom                 |
|      |                | out and zoom in map. |
| ?    | Rotate Map     | Rotate the map       |
| 2    | Clear Rotation | Reset the map        |
| ×-   |                | rotation.            |

#### **Identify Menu**

Ð

|   | Identify | Tap map to query |
|---|----------|------------------|
| a |          | the              |
| • |          | attributes of    |
|   |          | features.        |

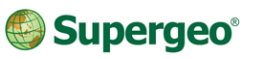

| ŝ,          | Capture Point  | Create new point      |
|-------------|----------------|-----------------------|
| <i>•</i> •+ | Using          | features at GPS       |
|             | GPS            | position.             |
| ŝ           | Add GPS Vertex | Add a vertex at       |
| <i>•</i> ~+ |                | GPS                   |
|             |                | position.             |
| Ś           | Add GPS        | Add vertices          |
| <b>*</b> 0+ | Vertices       | continuously at       |
|             | Continuously   | GPS                   |
|             |                | position.             |
| Ĩ           | Feature        | Edit attribute data.  |
| ļ           | Properties     |                       |
| Η           | Text Point     | Add a text point to a |
| 1.          |                | graphics layer.       |

#### Select Feature Menu

|     | Select        | Select the        |
|-----|---------------|-------------------|
| 炋   | Feature       | feature to        |
| -1  |               | edit.             |
| *   | Select at GPS | Select feature at |
| -ch | Position      | GPS               |
|     |               | position          |

|     |                  | Clear Edit Selection |
|-----|------------------|----------------------|
|     |                  | Clear the feature's  |
| 2   | Clear Edit       | Clear the feature's  |
| ΨX. | Selection        | edit                 |
|     |                  | selection.           |
|     | Zoom to          | Zoom the selected    |
|     | Selected         | feature to the map   |
|     | Feature          | center.              |
| 200 | Move to Selected | Move the selected    |
|     | Feature          | feature to the map   |
|     |                  | center.              |
| Ţ   | Repeated         | Repeat the attribute |
| Ċ   | Attribute        | of                   |
|     |                  | the last created     |
|     |                  | feature.             |
|     |                  |                      |

#### Edit Vertex Menu

| Edit Vertex | Edit the vertices of |
|-------------|----------------------|
|             | feature.             |
|             |                      |

|    | Move Vertex      | Move the vertices.      |
|----|------------------|-------------------------|
| >  | Insert Vertex    | Insert a new vertex     |
| <> |                  | into                    |
|    |                  | the existing feature.   |
| م  | Segment Polyline | Continue to digitize    |
| °. |                  | new                     |
|    |                  | vertices after the last |
|    |                  | vertex.                 |

# Point (Create Point/Line/Polygon feature) Menu

|              | Point             | Create a point        |
|--------------|-------------------|-----------------------|
| •            |                   | feature               |
|              |                   | (Point layer).        |
| م            | Line              | Create a line feature |
| 0            |                   | (Line Layer).         |
| $\mathbb{N}$ | Polyline          | Create a polyline     |
|              |                   | feature (Line layer). |
| %            | Freehand Polyline | Create a freehand     |
|              |                   | polyline feature      |
|              |                   | (Line                 |

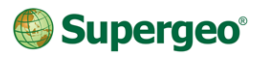

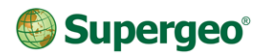

|   | Deluger             | layer).                                                     | Feat           | ure Propertie         | es Menu                                         | -          | Text Point            | Add a text point for                    |
|---|---------------------|-------------------------------------------------------------|----------------|-----------------------|-------------------------------------------------|------------|-----------------------|-----------------------------------------|
|   | Polygon             | feature (Polygon                                            | J.             | Feature<br>Properties | Edit or amend the attribute data.               | •          |                       | graphics layer.                         |
|   |                     | layer).                                                     |                | Move Feature          | Move the entire feature.                        | Tw         | Text Polyline         | Add a text polyline for                 |
|   | Rectangle           | Create a polygon<br>feature by drawing a                    | Ś              | Rotate Feature        | Rotate the selected feature.                    | Т          | Text Polygon          | Add a text polygon                      |
|   |                     | rectangle (Polygon<br>layer).                               |                | Offset Feature        | Offset the entire feature.                      | -          | Taut Destanals        | graphics layer.                         |
|   | Circle              | Create a polygon<br>feature by drawing a                    | <b>↓</b> ↓     | Scale Feature         | Proportionally scale<br>the<br>feature with the | Т-         | Text Rectangle        | for<br>graphics layer.                  |
|   |                     | circle (Polygon<br>layer).                                  |                |                       | feature's center as standard.                   | <b>T</b> - | Text Ellipse          | Add a text ellipse for graphics layer.  |
| • | Ellipse             | Create a polygon<br>feature by drawing                      | " <sup>2</sup> | Resize Feature        | Resize the feature in width or height.          | Τ.~        | Text Freehand<br>Line | Add a freehand line for graphics layer. |
|   |                     | ellipse (Polygon<br>layer).                                 | ×              | Delete Feature        | Delete the entire feature.                      | GPS        | Toolbar Grou          | qı                                      |
|   | Freehand<br>Polygon | Create a polygon by<br>freehand drawing<br>(Polygon layer). | Text           | Point Menu            |                                                 | Kon        | Turn On/Off GPS       | Turn on or off GPS function.            |

| -0-            | Tracklog Record | Record GPS           |
|----------------|-----------------|----------------------|
| 2              |                 | tracklog.            |
| ×              | GPS Status      | GPS receiving        |
| $\mathfrak{B}$ |                 | status.              |
| 0              | GPS Position    | GPS navigation       |
|                | Information     | information.         |
| NMEA           | GPS Debug       | GPS signal record.   |
| Ħ              | GPS Options     | GPS settings.        |
| /i\            | GPS Navigation  | Activate GPS         |
| /!\            | Mode            | navigation           |
|                |                 | mode.                |
|                | Waypoint        | Add, delete, import, |
| r              | Management      | export, and manage   |
|                |                 | waypoints.           |

# System Settings Toolbar Group

System Settings The settings of the parameters.

|     | Quick Explorer   | Whether to display     |
|-----|------------------|------------------------|
| _   |                  | une<br>quick explorer. |
|     | Add Waypoints    | Add new waypoints.     |
|     | Polyline Measure | Measure distance,      |
|     |                  | area, coordinates      |
|     |                  | and etc.               |
|     | Camera           | Take photo with PDA    |
|     |                  | via                    |
|     |                  | SuperPad.              |
| •1• | Serial Port      | Input or output        |
| ¥   |                  | messages to GPS        |
|     |                  | receiver.              |
|     |                  |                        |

#### **Quick Explorer Menu**

|   | Quick Explorer | Whether to display quick explorer. |
|---|----------------|------------------------------------|
| Ē | Status Bar     | Whether to display status bar.     |
| ſ | Panning Frame  | Whether to display panning frame.  |

| Ø | Compass   | Whether to display |
|---|-----------|--------------------|
|   |           | compass.           |
|   | Scale Bar | Whether to display |
|   |           | scale bar.         |
| Ē | Map Grid  | Whether to display |
| ш |           | map                |
|   |           | grid.              |

#### Add Waypoint Menu

|            | Add Waypoint     | Create new           |
|------------|------------------|----------------------|
|            |                  | waypoints.           |
|            | Add Waypoint at  | Create new           |
| <b>P</b> @ | GPS Position     | waypoints            |
|            |                  | at GPS position.     |
|            | Waypoint         | Edit, delete and     |
|            | Manager          | manage               |
|            |                  | all waypoints.       |
|            | Photo Navigation | Use with a           |
|            |                  | photograph           |
|            |                  | that has coordinates |
|            |                  | to navigate to       |
|            |                  | destination.         |

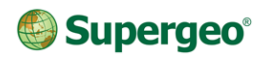

| Export Waypoints | Export waypoint file  |
|------------------|-----------------------|
|                  | as                    |
|                  | *.geo file.           |
| Import Waypoints | Import waypoint file. |

#### Polyline Measure Menu

| $\sim$ | Polyline Measure | Draw a polyline to  |
|--------|------------------|---------------------|
|        |                  | measure the         |
|        |                  | distance,           |
|        |                  | area and X,Y        |
|        |                  | coordinates.        |
| $\sim$ | Freehand         | Draw a freehand     |
|        | Measure          | line to             |
|        |                  | measure the         |
|        |                  | distance,           |
|        |                  | area and X, Y       |
|        |                  | coordinates.        |
|        | Rectangle        | Draw a rectangle to |
|        | Measure          | measure distance,   |
|        |                  | area                |
|        |                  | and X, Y            |
|        |                  | coordinates.        |

| 0 | Radial Measure | Draw a circle to     |
|---|----------------|----------------------|
|   |                | measure the          |
|   |                | distance,            |
|   |                | area and X, Y        |
|   |                | coordinates.         |
|   | Feature        | Tap a feature to get |
|   | measurement    | the distance, area   |
|   |                | or X, Y coordinate.  |

### Supergeo<sup>®</sup>